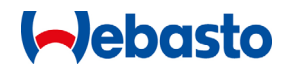

## Manual - Reset Passord

1. Klikk på 'Forgot your password' for å re-sette passord.

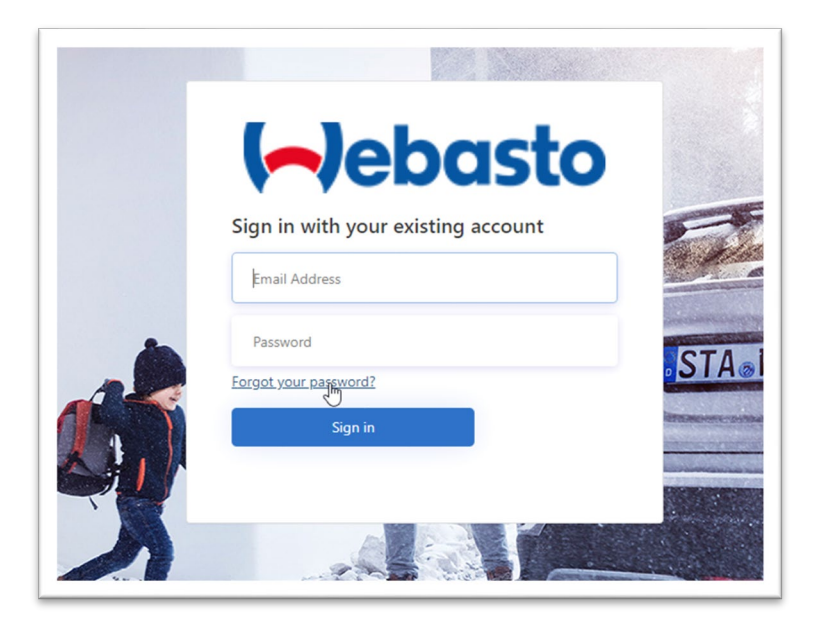

2. Re-sett passord dialog vises. Tast inne din e-post addresse og klikk på 'Send verification code' knapp.

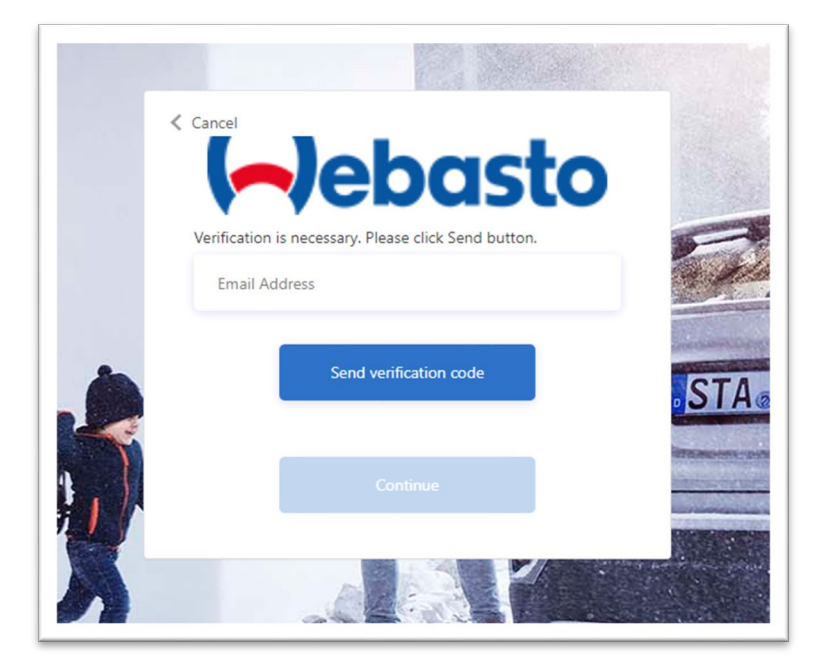

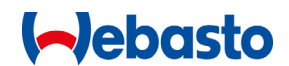

3. Verifikasjons kode sendes til din e-post inbox.

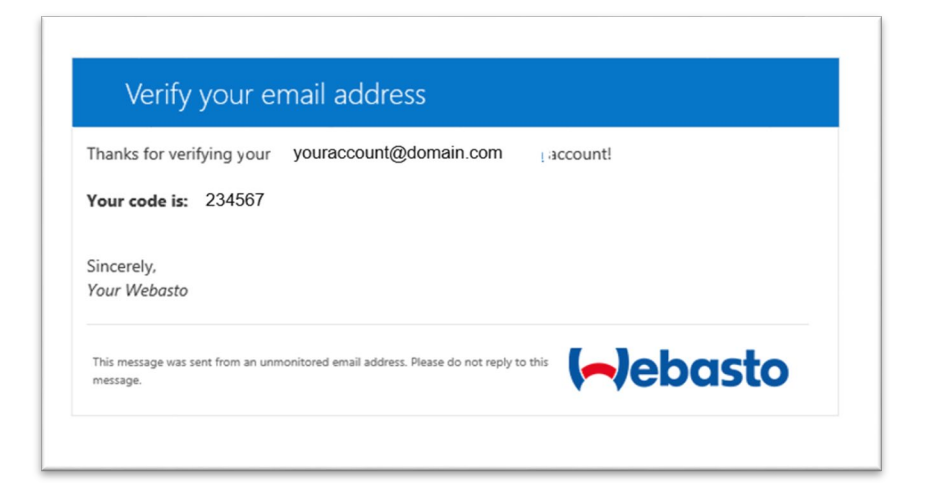

4. Kopier verifikasjons kode til feltet "Verification code" og klikk så på "Verify code" knapp.

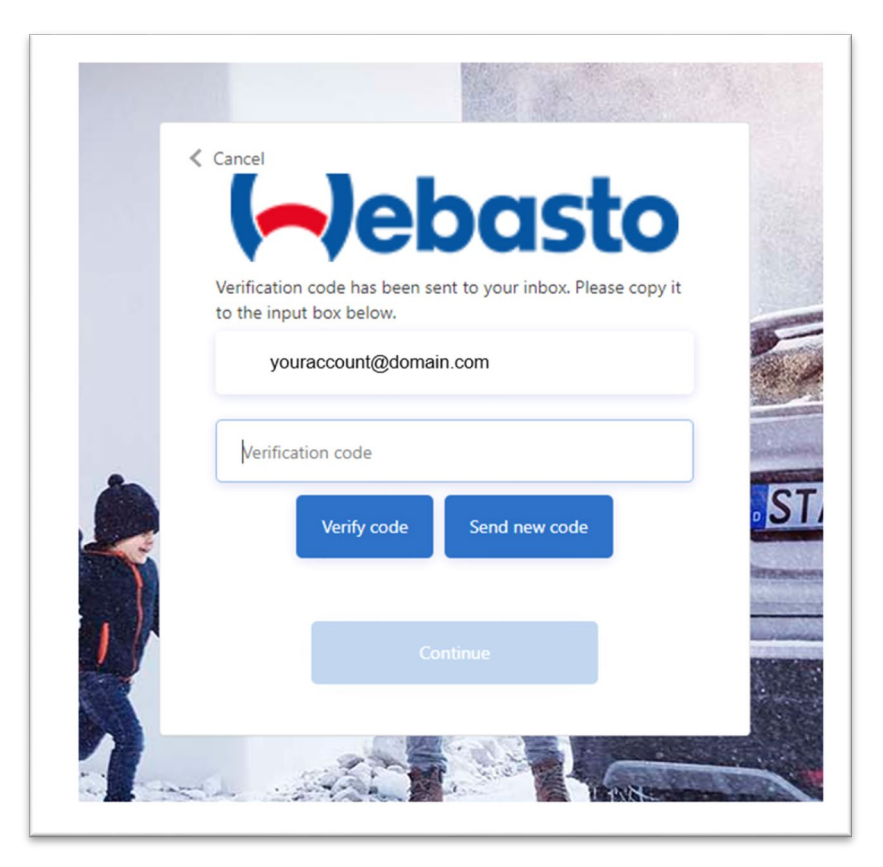

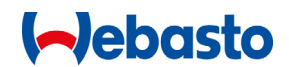

5. Din e-post addressee r blitt verifisert. Nå kan du klikke på "Continue" knapp.

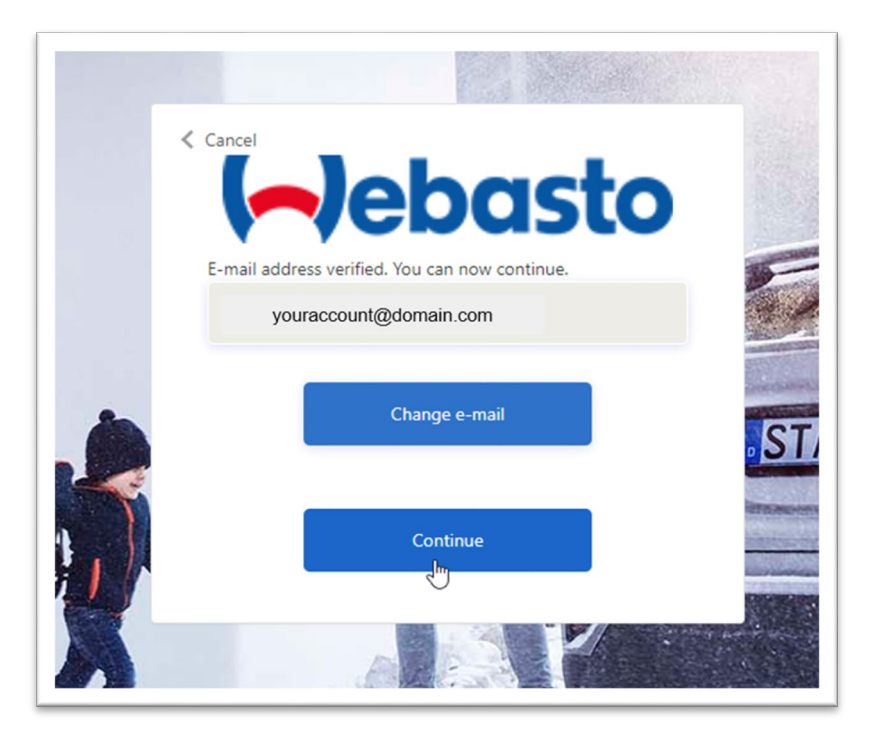

6. Skriv inn et nytt passord og klikk på "Continue" knapp.

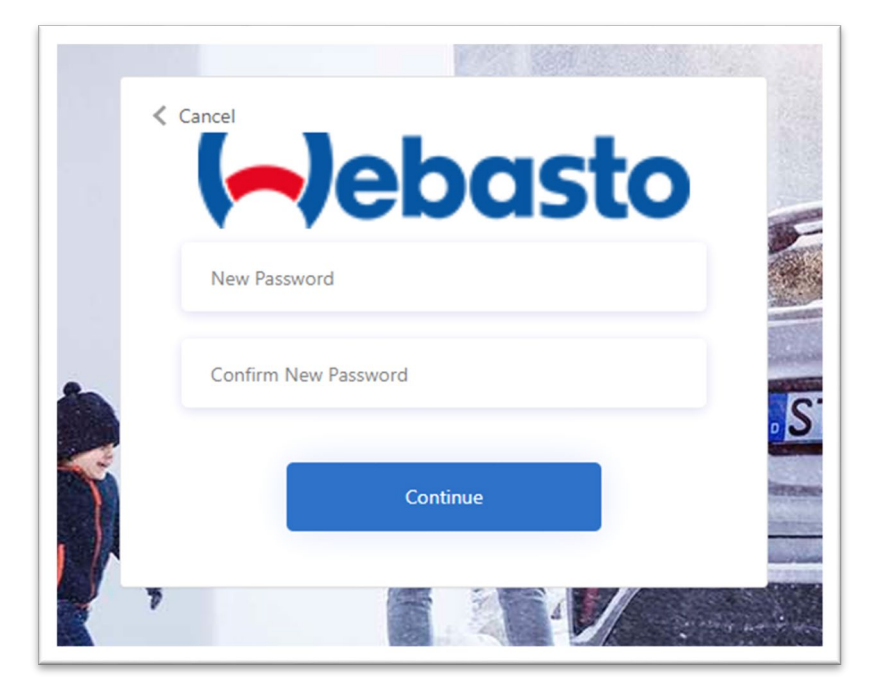

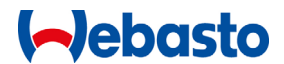

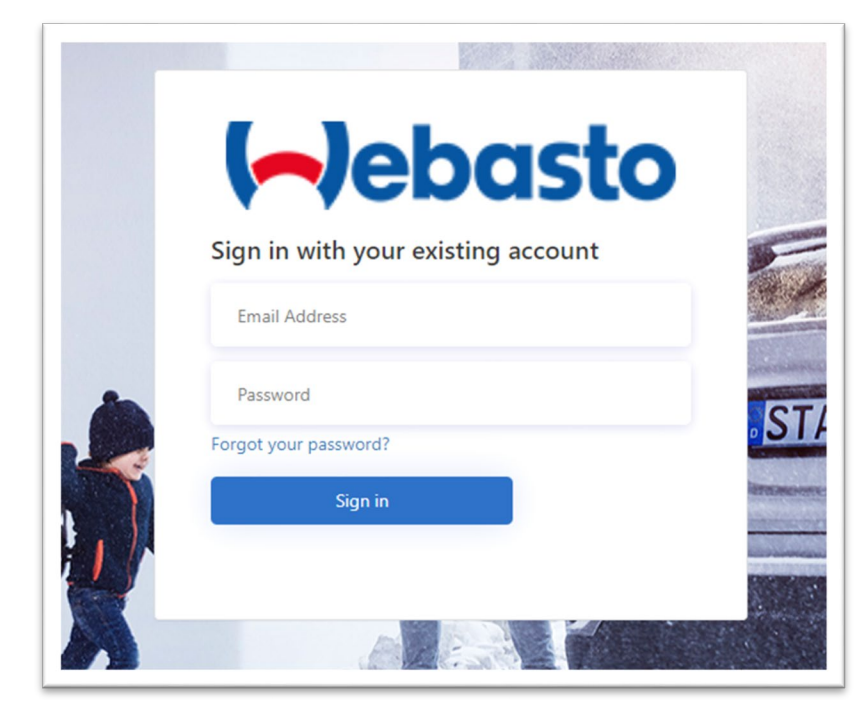

7. Gratulerer! Du har nå endret ditt password og kan nå logge inn med ditt nye passord.